## आपल्या नवीन सदस्यत्वाची नोंदणी कशी कराल ?

- प्रथम <u>http://auctions.indiaengineering.com</u> वर लॉग ऑन करा किंवा <u>http://www.indiaengineering.com</u> या संकेतस्थळावर जाऊन "CLICK HERE FOR MULTIBIDDING" या लिंकवर किलक करा.
- लॉगिन फ्रेमच्या तळाशी असलेल्या 🛛 🥂 🖳 Register 🛛 बटनवर क्लिक करा 🗸
- नोंदणी करतांना आपल्या सदस्यत्वाची आवश्यक ती माहीती भरा.
- तुम्ही नोंदणी केलेल्या ई मेल वर मेल पाठविला जाईल.
- ई मेल मध्ये आलेल्या लिंकवर क्लिक करून आपण आपले खाते करू शकता.

## बोली कशी लावाल ?

- लिलावासाठी अनामत रक्कम जमा केल्यानंतर आपणांस सायनाईज टेक्नॉलॉजीज लिमिटेड कडुन एकमेव युजर नेम आणि पासवर्ड मिळेल.
- <u>http://auctions.indiaengineering.com</u> किंवा <u>http://www.indiaengineering.com</u> वर लॉग ऑन करा.

|          | Login    |
|----------|----------|
| Username |          |
| Password |          |
| 🙎 Login  | Register |
| Forgot   | Password |

आपणांस मिळालेले युजर नेम आणि पासवर्ड टाईप करून लॉगिन बटनवर क्लिक करा.

• लॉगिन केल्यानंतर आपणांस बिडर ॲग्रीमेंट दिसेल • "I agree" या बटनवर क्लिक केल्यानंतर आपण पुढच्या पेजवर जाल •

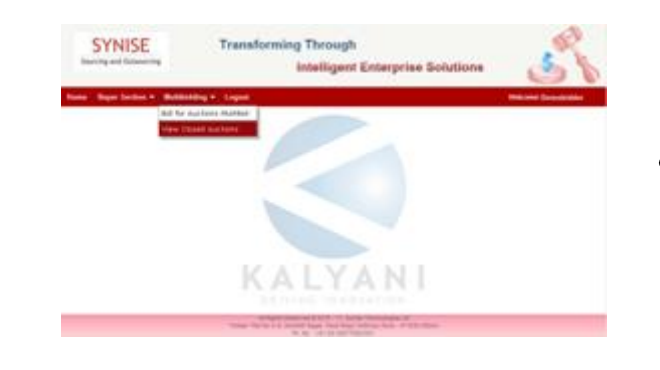

• बिडरच्या होमपेजवर आपणांस "Multibidding" मेनु दिसेल . मेनुवर क्लिक केल्यानंतर "Bid for Auctions Multibid" या सब मेनुवर क्लिक करा .

SYNISE

**Transforming Through** 

articulars, Terms and Conditions indices, the buildest proceedure etc.

Intelligent Enterprise Solutions

 पुढच्या पेजवर, ज्या कंपनीसाठी आपण ॲक्टीव्हेट आहात त्या कंपन्यांची नावे आपणास दिसतील आपणास ज्या कंपनीसाठी लिलाव करावयाचा आहे, ती कंपनी निवडा

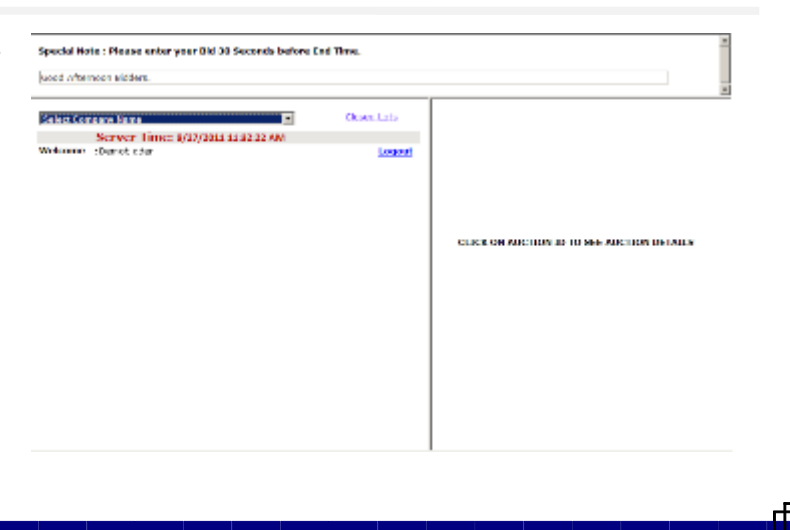

| ood Afternoon Bidders.                          |             |         |       |                            |               |     |   |                                            |   |
|-------------------------------------------------|-------------|---------|-------|----------------------------|---------------|-----|---|--------------------------------------------|---|
| Descention                                      |             |         |       |                            |               | -   | - |                                            | Ī |
| Demoseller                                      |             |         |       | Button                     | LogOu         | t I |   |                                            |   |
| Serv                                            | er Time: 9/ | 27/2011 | 11:33 | 14 AM                      |               |     |   |                                            |   |
| Nelcome : Demo                                  | bidder      |         | Sel   | ler Name : Demo            | iseller       |     |   |                                            |   |
| start Time : 11:30                              | AM          |         | End   | d Time : 12:19             | PM            |     |   |                                            |   |
| Description                                     | Highest Bid | My Bid  | Rank  | Time Remaining<br>HH:MM:SS | Auction<br>ID |     |   |                                            |   |
| Lot No.1:Roll<br>Form Sheet<br>( Above 2 feet ) | 0.00        | 0.00    | 0     | 00 : 06 : 46               | A11090143     |     |   | CLICK ON AUCTION ID TO SEE AUCTION DETAILS |   |
| Lot<br>No.2:Miscelleneous<br>Scrap              | 0.00        | 0.00    | 0     | 00 : 11 : 46               | A11090144     |     |   |                                            |   |
| Lot No.3:Paper<br>Carton Rolls                  | 0.00        | 0.00    | 0     | 00:16:46                   | A11090145     |     |   |                                            |   |
| Lot No.4:Purlin                                 | 0.00        | 0.00    | 0     | 00:21:46                   | A11090146     |     |   |                                            |   |
| Lot No.5:Plastic<br>Cut Sheet                   | 0.00        | 0.00    | 0     | 00:26:46                   | A11090147     |     |   |                                            |   |
| Lot<br>No.6:Wooden<br>Blocks                    | 0.00        | 0.00    | 0     | 00 : 31 : 46               | A11090148     |     |   |                                            |   |
| Lot<br>No.7:Wooden<br>Scrap                     | 0.00        | 0.00    | 0     | 00 : 36 : 46               | A11090149     |     |   |                                            |   |
| Lot<br>No.8:Assorted<br>plant waste             | 0.00        | 0.00    |       | 00 - 41 - 46               | 411000150     |     | • |                                            |   |

 कंपनी सिलेक्ट केल्यानंतर आपण ज्या लॉटस करीता ॲक्टीव्हेट आहात ते लॉट दिसतील

• ज्या लॉटला आपणास बोली लावावयाची आहे त्या लॉटच्या ऑक्शन आयडी वर

क्लिक करा.

आपण २ प्रकारे बोली लावू शकता.

- $\boldsymbol{\mathfrak{f}}$  . Enter Bid
- R . Select Bid